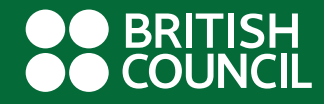

# EASY STEP GUIDE TO RENEW YOUR BOOKS ONLINE

www.britishcouncil.org

## **STEPS**

- Step 1 Visit the following website: www.library.britishcouncil.lk
- Step 2 Click the "My Account" option as shown below.

| Secure | https://library.bri | tishcouncil.lk       |                        |                 |            |                               |                    |                  |  |
|--------|---------------------|----------------------|------------------------|-----------------|------------|-------------------------------|--------------------|------------------|--|
|        |                     | Englist              | h <b>▼</b> English lan | guage centres   | Libraries  | Sign up for our newsletters   | Contact us         | Search Q         |  |
|        |                     | RITISH<br>OUNCIL Sri | i Lanka                |                 |            | Becon                         | ne a library membe | er Teach English |  |
|        | <b>^</b>            | Learn English        | Take an exam           | Study in the UK | Events     | Our work in arts, education a | Ind society L      | ibrary           |  |
|        | Library             |                      |                        |                 |            |                               |                    |                  |  |
|        | <b>^</b>            | About the library    | Our collection         | Membership      | My account |                               |                    |                  |  |
|        |                     |                      |                        |                 |            |                               |                    |                  |  |

#### Our collection

From the latest bestsellers to timeless classics, our libraries have over 50,000 books, DVDs and magazines. Members can also log into enjoy our online collection of e-books, e-magazines, e-newspapers and much more – which you can access from anywhere at any time. Exclusive access includes: Press Reader, Online academic books, e-literature, e-journals and online library catalogue.

#### Search our catalogue:

| Search British Council   | All libraries | •   | ۹ |  |  |
|--------------------------|---------------|-----|---|--|--|
| Advanced search          |               |     |   |  |  |
| MW A MARK REPORTS OF THE |               | MOR |   |  |  |

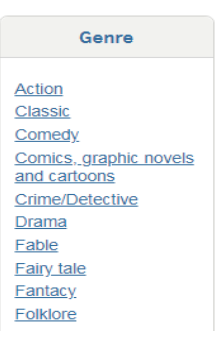

#### www.britishcouncil.org

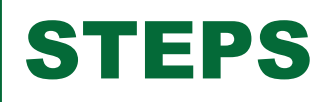

• Step 3 - Enter your Membership Number, password and the validation code shown and click Login to access your account.

| Library                           |                    |                  |              |         |      |                                                                 |
|-----------------------------------|--------------------|------------------|--------------|---------|------|-----------------------------------------------------------------|
| About the library                 | Our collection     | Membership       | My accoun    | nt      |      |                                                                 |
| Members can access exclu<br>here: | sive content, man  | age loans and up | odate accoun | nt deta | ails | Not yet a member?                                               |
| Membership number                 |                    |                  |              |         |      | Three great reasons to join the British Council Library:        |
| Password                          |                    |                  |              |         |      | Access our state-of-the-art library space                       |
| Forgotten your password?          |                    |                  |              |         |      | Receive exclusive invitations to<br>events                      |
| Verification:                     |                    |                  |              |         |      | Be inspired by the best of<br>British culture<br>and much more! |
| Please type the following c       | haracters into the | preceding box: O | XONK         |         |      |                                                                 |
| Login                             |                    |                  |              |         |      | Join the library                                                |

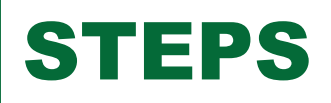

- Step 4 Click the summary tab to view all your books borrowed
- Step 5 Click 'Renew' beside each title or click 'Renew all' to renew all your books at once.

P.S. you will not be able to renew if your outstanding fine is above LKR 500.

|                  | Checked out (1)         | Overdue (1)      | Fines (280.00) | )          |             |                     |       |
|------------------|-------------------------|------------------|----------------|------------|-------------|---------------------|-------|
| Dashboard        | [                       |                  |                |            |             |                     |       |
|                  | 1 Item(s) checked o     | but              |                |            |             |                     | _     |
| Summary          | Title                   |                  |                | Due        | Call no.    | Renew               | Fines |
| Fines            |                         |                  |                |            |             |                     |       |
| Personal details | Witness for             | the Prosecutio   | n & Selected   | 23/06/2018 | 823 912/CHF | Renew (1 of 1       | No    |
| Change           | Available               | ie, Agatha       |                | 20/00/2010 | 02010121011 | renewals remaining) |       |
| password         |                         |                  |                |            |             |                     |       |
| Reading history  |                         |                  |                |            |             |                     |       |
| Purchase         |                         |                  |                |            |             |                     |       |
| suggestions      | Renew selected          |                  |                |            |             |                     |       |
| Messaging        | Renew all               |                  |                |            |             |                     |       |
| Logout           | Renew air               |                  |                |            |             |                     |       |
|                  | Would you like to set a | a reminder on yo | our due date?  |            |             |                     |       |

### Thank you for using our online services!

**British Council library**